## 会议费公对公转账流程

1. 会议注册界面底部支付方式选择"对公转账支付"选项。

| 支付方式                       |
|----------------------------|
| 个人线上支付                     |
|                            |
| 对公转账支付 (请务必备注"包装与食品工程+姓名") |
| (3) 银行转账                   |

2. 订单详情确认无误后选择右下角"提交付款"选项。

| 参会个人中心 | ■ 报名参会订单详情                                                                 |                                        |           |                       |                      |
|--------|----------------------------------------------------------------------------|----------------------------------------|-----------|-----------------------|----------------------|
| 报名参会   |                                                                            |                                        |           |                       |                      |
| 团队管理   | 大会信息<br>2024年全国包装与食品工程,农产品加工学术                                             | 参会人<br>姓名:张三                           |           | 发票信息<br>发票类型:数由       | 出增值税普通发票             |
| 个人酒店预订 | 年会<br>2024-09-20 - 2024-09-22<br>地点: 哈尔滨                                   | 单位: XXX<br>电话:<br>邮箱: 12345678900@163. | .com      | 发票抬头:<br>限公司<br>发票税号: | A Martin             |
| 团队酒店预订 |                                                                            |                                        |           |                       |                      |
|        |                                                                            |                                        |           |                       |                      |
|        | 支付方式:                                                                      |                                        | 账单详情:     |                       |                      |
|        | (1) 银行转账                                                                   |                                        | 注册类别      |                       | 类别应缴费                |
|        | 请确认以上订单信息后点击按钮进行线上缴费,缴费完成后请保<br>存缴费凭证,缴费进度可在个人中心查询,缴费即时生效,如有<br>问题请立即联系我们。 |                                        | 会员 (中国机械) | [程学会)                 | 1600                 |
|        | 您报名已成功,请您核对信息,请点击提交付款进行缴费!                                                 |                                        |           |                       |                      |
|        |                                                                            |                                        |           |                       | <sub>欠费:</sub> ¥1600 |
|        |                                                                            |                                        | 您已注册成功    | ,请尽快缴费                | 返回修改 提交付款            |

3. 在新弹出的工银 e 支付界面选择下图中红色方框中转账支付,并点击获取验证码。

| 3C (B                | ) 工银已企作               |                                       |                        |
|----------------------|-----------------------|---------------------------------------|------------------------|
| 1000年前支(<br>1000年前支) | 中国机械工程学<br>请您在 10分钟 内 | ✿ ┃ 订单号:58034reg<br>8城支付, 否则当前页面将自动失效 | படிக்கு: <b>¥ 1,60</b> |
| 方式:                  | U馬支付 <b>转账</b>        |                                       |                        |
| 短信获取i                | 订单支付信息,通过网;           | 柜台或企业网银转账完成支付                         |                        |
| 手机号:                 | 152 **** 3406         |                                       |                        |
|                      |                       |                                       |                        |

4. 输入验证码后跳转至收款信息界面,汇款时请备注"包装与食品工程+姓名"。
(收款信息为该笔会议费订单相对应的专属账号,请勿重复汇款)

| ICBC 图 工银已全付                                                                                                 |                                                                                                    |  |
|----------------------------------------------------------------------------------------------------|----------------------------------------------------------------------------------------------------|--|
| <b>父</b><br>短娘已发送,为不影响                                                                                       | MR20010238 , IND2051/JUE01080132                                                                                                    |  |
| 2017644 ( 94<br>4027544);<br>4027544);<br>74-0546;<br>74-0546;<br>4127646;<br>1. (#231714);<br>1. (#231714); | AUERE<br>・ 中部1411日年日<br>・ 中国21世界10日日期についた5551<br>・ 中国21世界10日日期についた5551<br>・ 10220000541<br>かつ回<br>フロル語についた51 131-*** 5424 第852/05-540<br>たいにについた51 131-*** 5424 第852/05-540<br>たいにについた51 131-*** 5424 第852/05-540 |  |
| var @ f                                                                                                    | <b>工银活钱通</b><br>小微企业现金流管理好帮手                                                                                                    |  |